# **To overall look of Internet Explorer**

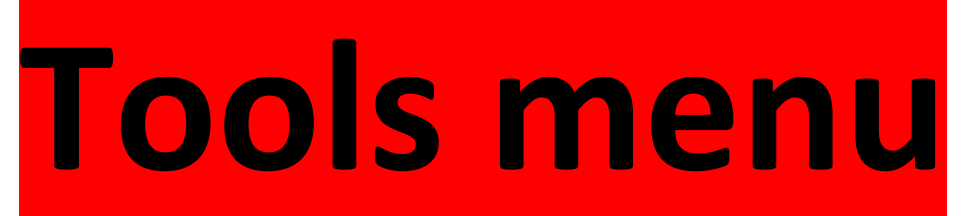

- General
- Security
- Privacy
- Content
- Connection
- Programs
- Advanced

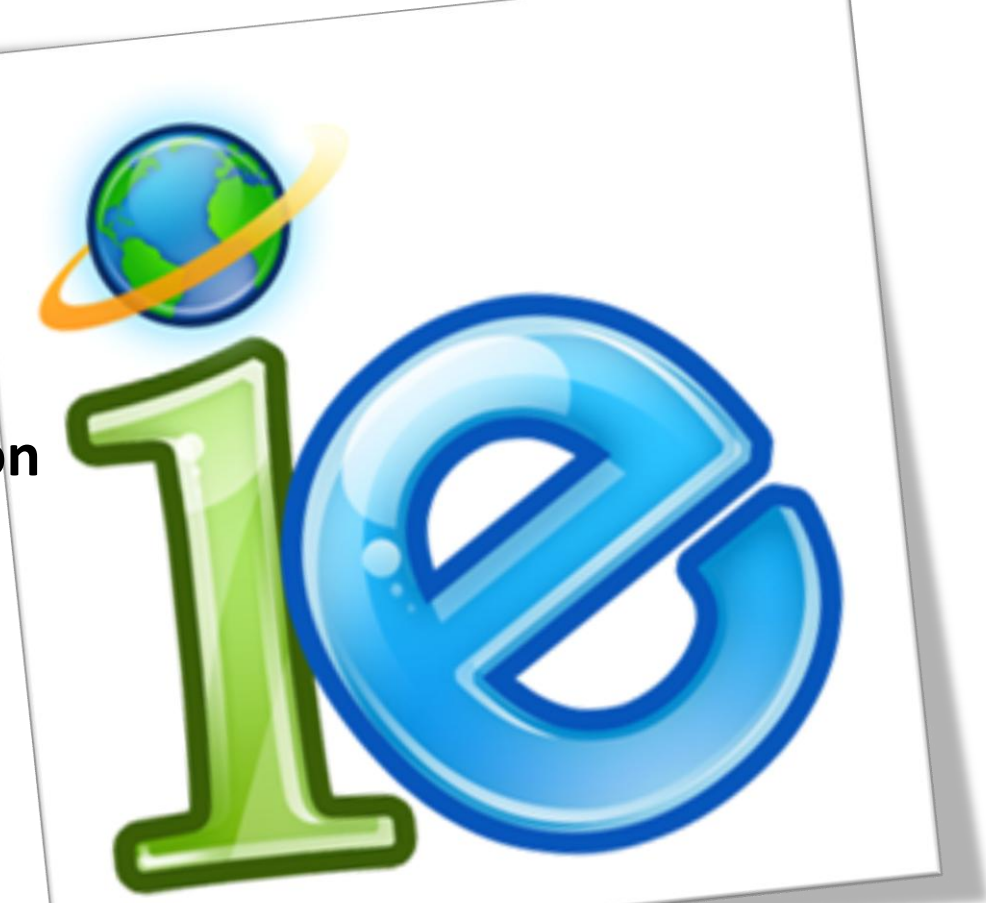

- Reset opera

### **General Tab:**

این Tab دارای قسمتهای Homepage, Browsing history,Search, Tab and Appearance می باشد. که در ذیل به تفکیک توضیحاتی راجع به آنها داده خواهد شد

| Internet Options                                                                  | ? X          |
|-----------------------------------------------------------------------------------|--------------|
| General Security Privacy Content Connections Programs                             | Advanced     |
| Home page                                                                         |              |
| To create home page tabs, type each address on it                                 | ts own line. |
| http://go.microsoft.com/fwlink/?LinkId=69157                                      | ~            |
|                                                                                   | -            |
| Use current Use default Use                                                       | e blank      |
| Browsing history                                                                  |              |
| Delete temporary files, history, cookies, saved pass<br>and web form information. | swords,      |
| Delete browsing history on exit                                                   |              |
| Delete Se                                                                         | ettings      |
| Search                                                                            |              |
| Change search defaults.                                                           | ettings      |
| Tabs                                                                              |              |
| Change how webpages are displayed in tabs.                                        | ettings      |
| Appearance                                                                        |              |
| Colors Languages Fonts Acc                                                        | essibility   |
|                                                                                   |              |
| OK Cancel                                                                         | Apply        |

General - Homepage – Use current

آدرس پنجره فعلی را به عنوان Home Page(صفحه اول مرورگر) در نظر میگیرید. به عنوان مثال اگر بخواهیم همیشه وقتی مرورگر Explorer را باز کنیم <u>www.google.com</u> باز شود، این آدرس را مانند شکل در کادر وارد می کنیم.

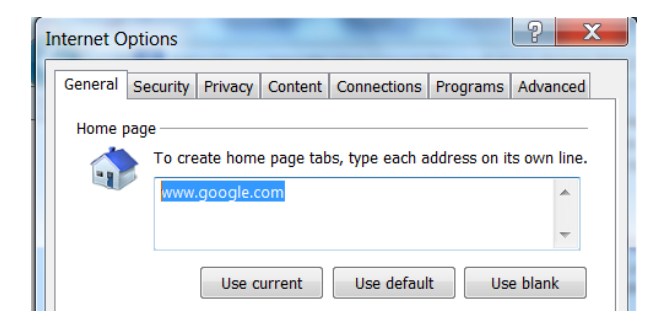

General - Homepage – Use Default

آدرس را به پیش فرض سیستم برمیگرداند

General - Homepage – Use Blank

سایتی را به عنوان پیش فرض در نظر نگرفته و اجازه می دهد کاربر سایت موردنظر خود را در Address bar وارد نماید. General - Browsing history

این قسمت مربوط به میزان حجم برای تعداد صفحات (مدیا و تصاویر مربوطه) است تا کاربر در مراجعات بعدی راحتر این صفحات را باز نفاید.

General - Browsing history- Setting – temporary Internet Files

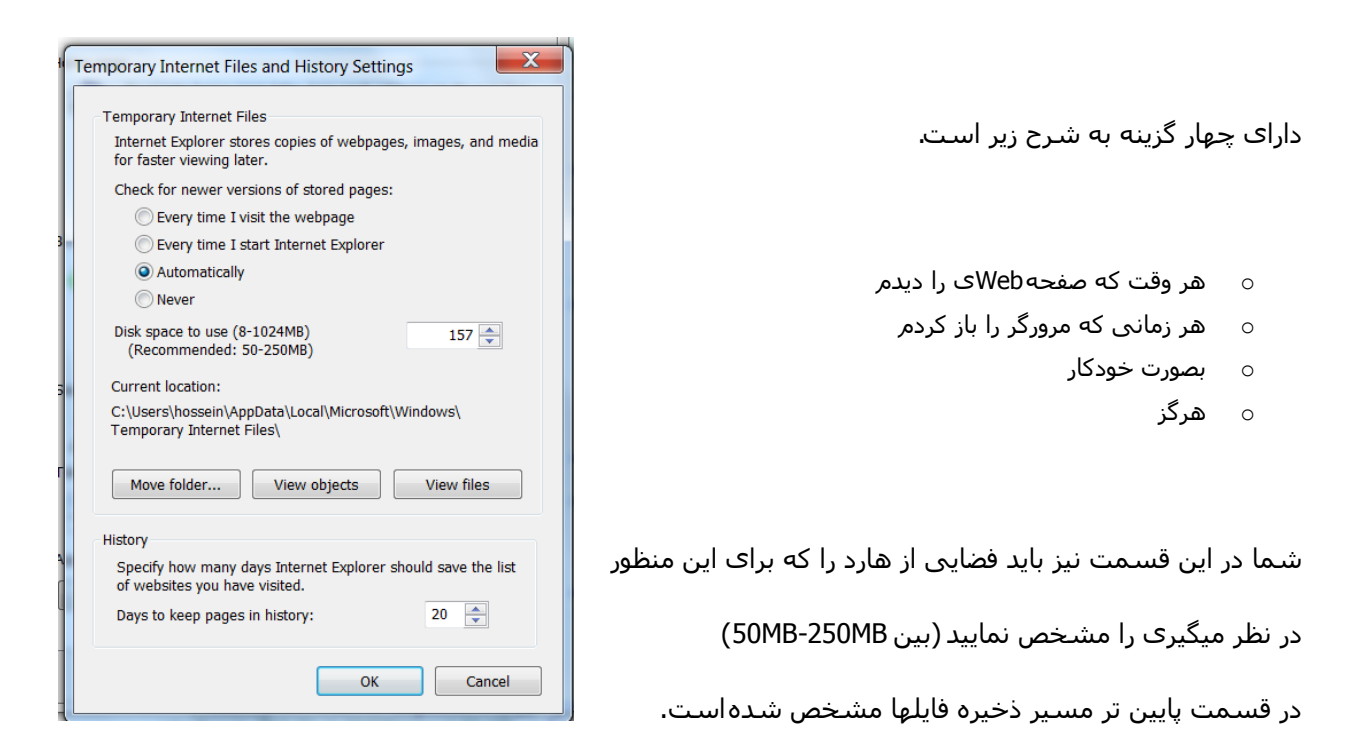

از Move Folder برای تغییر مسیر بالا، از View Object برای دیدن آبجکت های روی سیستم، و از View File برای دیدن فایل های اینترنتی موقتی روی سیستم استفاده نمایید

**نکته:** کوکی ها در راس لیست فایلهای موقتی می باشـد که برای رهایی از آنها باید از لیسـت حذف شـوند

General - Browsing history- Setting-history

می توان با افزایش و یا کاهش تعداد روزها (پیش فرض 20 می باشـد)، آدرس تمامی سـایت ها را که در طی همان روز در نظر گرفته شـما( مثلا 20 روز) را در آرشـیو خود نگهداری نماید.

## General - Browsing history- Delete

| Delete Browsing History                                                                                                    | ]                                                              |
|----------------------------------------------------------------------------------------------------|----------------------------------------------------------------|
| Preserve Favorites website data<br>Keep cookies and temporary Internet files that enable your favorite<br>websites to retain preferences and display faster.                                                               | ل های موقت را برای سایتهای مورد<br>را نگه می دارد              |
| ✓ Temporary Internet files<br>Copies of webpages, images, and media that are saved for<br>faster viewing                                                                                                    | یها، تصاویر و مدیا که برای افزایشسرعت<br>نفر در مدیا نوانی است |
| Viewing.           V cookies           Files stored on your computer by websites to save preferences           such as login information.                                                                                  | دحیرہ شدہ اند را حدف می ذند<br>ها                              |
| History<br>List of websites you have visited.                                                                                                    | Weهای دیده شـده.                                               |
| <b>Download History</b><br>List of files you have downloaded.                                                                                                    | ، فایلهای دانلود شـدم                                          |
| Form data<br>Saved information that you have typed into forms.                                                                                                    | ت هنگام پر کردن فرمها                                          |
| Passwords<br>Saved passwords that are automatically filled in when you sign<br>in to a website you've previously visited.                                                                                                  | های وارد شـده هنگام ورود به سـایت.                             |
| ActiveX Filtering and Tracking Protection data<br>A list of websites excluded from filtering, and data used by Tracking<br>Protection to detect where websites might be automatically sharing<br>details about your visit. | یای حفاظتی وActive X                                           |
| About deleting browsing Delete Cancel                                                                                                    |                                                                |

# پاک کردن تمام تنظیمات

o کوکی و فایل علاقه کاربر ر

o کپی از سایت

Load صفحات

- o حذف کوکی
- o حذف eb site
- o حذف لیست
- حذف اطلاعا،
- o حذف پسورد
  - حذف داده ه

General -Tabs – Setting

| Tabbed Browsing Settings                                       |
|----------------------------------------------------------------|
| Enable Tabbed Browsing (requires restarting Internet Explorer) |
| ☑ Warn me when closing multiple tabs                           |
| Always switch to new tabs when they are created                |
| Show previews for individual tabs in the taskbar*              |
| Enable Quick Tabs (Ctrl+Q)*                                    |
| ✓ Enable Tab Groups*                                           |
| ✓ Open each new tab next to the current tab                    |
| Open only the first home page when Internet Explorer starts    |
| When a new tab is opened, open:                                |
| The new tab page 🔹                                             |
| When a pop-up is encountered:                                  |
| Let Internet Explorer decide how pop-ups should open           |
| Always open pop-ups in a new window                            |
| Always open pop-ups in a new tab                               |
| Open links from other programs in:                             |
| O A new window                                                 |
| A new tab in the current window                                |
| The current tab or window                                      |
| * Takes effect after you restart Internet Explorer             |
| Restore defaults OK Cancel                                     |

Enable tabbed Browsing (requires restarting Internet Explorer)

فعال یا غیر فعال سازی Tabbed Browsing Multiple tabs Tabیش اخطار هنگام بستن همزمان چندین Tab Always swith to new tabs when they are created رفتن به برگه های جدید زمانی که ساخته می شوند Show previews for individual tabs in the taskbar Taskbar کمایش پیش نمایش Tab Enable Quick Tabs فعال سازی Quick Tabs

Enable Tab Groups

فعال سازی Tab Groups

Open each new tab next to the current tab

باز کردن Tabهای جدید در کنار Tab های فعلی

Open only the first home page when Internet Explorer starts

باز کردن فقط اولی Home page زمان باز کردن مرورگر

| The new tab page 🔹                                                                                                 |                                                                                                    |
|----------------------------------------------------------------------------------------------------|----------------------------------------------------------------------------------------------------|
| When a pop-up is encountered:                                                                                      | <ul> <li>زمان باز شدن New Tab، اولین home page باز می شود</li> <li>همیشه Pop-up را در پنجره جدید نشان می دهد</li> <li>همیشه Pop-up را در Tab جدید نشان می دهد</li> </ul> |
| Open links from other programs in:<br>A new window<br>A new tab in the current window<br>The current tab or window | لینک های سایر برنامه ها را در پنجره جدید یا در برگه جدید<br>در همان پنجره باز میکند                                                                                      |
| * Takes effect after you restart Internet Explorer Restore defaults OK Can                                         | با کلید restore default به تنظیمات اولیه برمی گردیم                                                                                                    |

نکته: آن دسته از تنظیماتی که ستاره دار هستند بعد از تغییر باید مرورگر را Restart کرد.

### **Security Tab:**

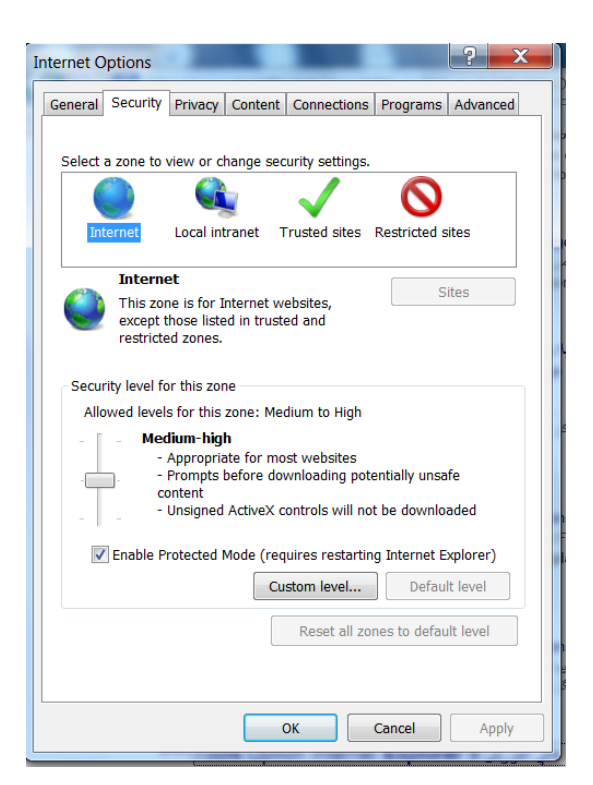

تنظیمات مربوط به امنیت مرورگر را باید با سـه سـطح Low, Mwdum, High در این قسـمت انجام داد.

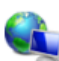

Local intranet حاوی منابعی از شبکه محلی (با درجه ایمنی متوسط)

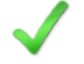

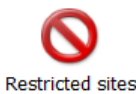

سایتهایی که ریسک پذیری بالایی دار﴿ با درجه ایمنی بالا)

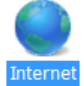

صفحاتی که هیچ کدام از گروه های بالا قرار نمی گیرند( با درجه ایمنی متوسط و بالا)

| Security level for this zone                                                                                                    |                                          |
|----------------------------------------------------------------------------------------------------|------------------------------------------|
| Allowed levels for this zone: Medium to High                                                                                                    |                                          |
| - Medium-high                                                                                                    | میتوان سطح امنیتی را مانند شکل تغییر داد |
| <ul> <li>Appropriate for most websites</li> <li>Prompts before downloading potentially unsafe<br/>content</li> <li>Unsigned ActiveX controls will not be downloaded</li> </ul> |                                          |
| Enable Protected Mode (requires restarting Internet Explorer)                                                                                                    |                                          |
| Custom level Default level                                                                                                    |                                          |

می توان مانند شکل زیر در قسمت های Trusted Siteو Restricted Site آدرس سایتهای مدنظر را برای قرار دادن در گروه های با امنیت بالا و یا پایین تر Add نمود.

ن<mark>کته:</mark> ابتدا گروه موردنظر (مثلا Trusted Site ) را انتخاب کرده و گزینهSite را می زنیم تا پنجره مربوطه مانند شکل زیر باز شود

ن<mark>کته:</mark> در پنجره مربوط بهTrusted Site ابتدا باید تیک پایین را برداشته سپس سایت را وارد لیست نموده و در انتها تیک را مجددا می زنیم.

| sites                                                                                                    | Trusted sites                                                                                                    |
|----------------------------------------------------------------------------------------------------|----------------------------------------------------------------------------------------------------|
| You can add and remove websites from this zone. All websites<br>in this zone will use the zone's security settings. | You can add and remove websites from this zone. All websites in this zone will use the zone's security settings. |
| website to the zone:                                                                                                | Add this website to the zone:                                                                                    |
| ww.google.com Add                                                                                                   | http://www.google.com Add                                                                                        |
| 5:                                                                                                    | Websites:                                                                                                    |
| Remove                                                                                                    | Remove                                                                                                    |
|                                                                                                    |                                                                                                    |
|                                                                                                    |                                                                                                    |
|                                                                                                    | Require server verification (https:) for all sites in this zone                                                  |
| Close                                                                                                    | Close                                                                                                    |
|                                                                                                    |                                                                                                    |

# **Privacy Tab:**

Restricted

Add this http://v Website

| Internet Options                                                                                                    |
|----------------------------------------------------------------------------------------------------|
| General Security Privacy Content Connections Programs Advanced                                                                                                    |
| Settings                                                                                                    |
| Select a setting for the Internet zone.                                                                                                    |
| Medium                                                                                                    |
| Blocks third-party cookies that do not have a compact<br>privacy policy     Blocks third-party cookies that save information that can<br>be used to contact you without your explicit consent     Restricts first-party cookies that save information that<br>can be used to contact you without your implicit consent |
| Sites Import Advanced Default                                                                                                    |
| Location                                                                                                    |
| Never allow websites to request your Clear Sites                                                                                                    |
| Pop-up Blocker                                                                                                    |
| Turn on Pop-up Blocker Settings                                                                                                    |
| InPrivate                                                                                                    |
| ☑ Disable toolbars and extensions when InPrivate Browsing starts                                                                                                    |
| OK Cancel Apply                                                                                                    |

| در این Tab ابزارهایی برای کار با کوکی ها وجود دارد                |
|-------------------------------------------------------------------|
| برخی از کوکی ها مفید هسـتند                                       |
| مانند سـایتهای فروشـگاهی و یا خود مایکروسـافت                     |
| شما می توانید در این قسمت کوکی هایی که ت <i>عهد</i> ی در حفظ      |
| اطلاعات خصوصی ندارند را مسدود کنید                                |
| در قسمت Setting می توان تصمیم گرفت کوکی های را که                 |
| تمایل دارید، را دریافت کنید.                                      |
| پش فرض سطح امنیتی Medium  است که موارد گفته شده را در             |
| نظر گرفته و سایتهایی که حریم خصوصی شما را رعایت نمی کند           |
| مسدود می نماید. اما از کوکی های مفید که بدون کسب اجازه از         |
| شما استفاده میکند را پذیرفته اما در پایان کار آنها را حذف مینماید |

این سطح امنیتی در شش رده تقسیم می شوند(قبول همه کوکی ها تا رد همه کوکی ها)

**Privacy Tab**- Site

برای اجازه دادن یا ندادن به سایت، که بتواند کوکی موردنظر خود را در سیستم شما قرار دهد از این قسمت استفاده نمایید.

نکته: پس از وارد کردن آدرس سایت،Block را انتخاب نمایید اجازه به سایت مورد نظر نداده اید

**نکته:** پس از وارد کردن آدرس سایت، Allow را انتخاب نمایید یعنی اجازه نشستن کوکی های آن سایت را روی سیستم خود داده اید.

| You can specify which<br>regardless of their pr | ch websites are always or never allowed to<br>ivacy policy. | use cookies,         |
|-------------------------------------------------|-------------------------------------------------------------|----------------------|
| Type the exact address of the<br>Block.         | e website you want to manage, and then cl                   | ick Allow or         |
| To remove a site from the list                  | of managed sites, select the name of the v                  | vebsite and          |
| CIICK the Remove button.                        |                                                             |                      |
| Address of website:                             |                                                             |                      |
|                                                 |                                                             | Block                |
|                                                 |                                                             | Allow                |
| Managed websites:                               |                                                             |                      |
| managea websites.                               |                                                             |                      |
| Domain                                          | Setting                                                     | Remove               |
| Domain                                          | Setting                                                     | Remove<br>Remove all |
| Domain                                          | Setting                                                     | Remove<br>Remove all |
| Domain                                          | Setting                                                     | Remove<br>Remove all |
| Domain                                          | Setting                                                     | Remove<br>Remove all |
| Domain                                          | Setting                                                     | Remove<br>Remove all |

Privacy Tab- Import

در صورت کنترل دقیق تر به کوکی ها باید به زبانXML در این قسمت وارد شوند.

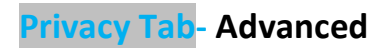

با انتخاب این گزینه و گذاشـتن تیک Override automatic cookie handling می توان تنظیمات بیشـتری انجام داد و یا

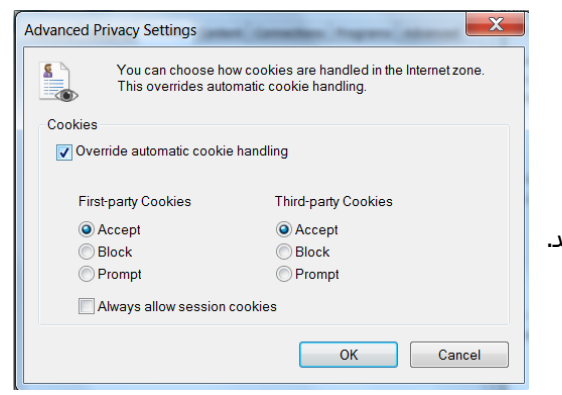

همانظور که می دانید کوکی های به دو گروه پارت اول(کوکی هایمفید) پارت سوم (کوکی هایی بدون رعایت حریم خصوصی) تقسیم می شوند. که در این پنجره می توان تنظیمات مربوطبه آنها را انجام داد

از مرورگر خواست تا هر دفعه از شما سوال نماید.

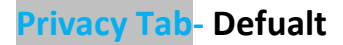

همانگونه که از نام آن پیداست تنظیمات را به حالت اول بر میگرداند.

نکته: اگر سایتی با سیاست هایی که شما در این Tab انجام داده اید مطابقت نداشت، ایکون به شکل یک چشم با علامت ایست در خط وضعیت(پایین پنجره) ظاهر می شود که با کلیک بر روی آن کوکی های پیشنهادی از طرف آن سایت را نشان می دهد. اگر چنین آیکونی را ندید از منویView گزینه privacy Report را انتخاب نمایید.

نکته: اگر سایتی را در قسمت Trusted site قرار دهید IE تمام کوکی های آن سایت را می پذیرد و اگر در قسمت Restricted site قرار دهید IE هیچ کوکی های از آن سایت را نمی پذیرد.

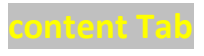

| Internet Optic | ons                                                       |                                                        |                                       |               | ? X         |
|----------------|-----------------------------------------------------------|--------------------------------------------------------|---------------------------------------|---------------|-------------|
| General Sec    | curity Priva                                              | cy Content                                             | Connections                           | Programs      | Advanced    |
| Parental Co    | ontrols —                                                 |                                                        |                                       |               |             |
|                | Control the I<br>be viewed.                               | internet cont                                          | ent that can                          | 😚 Parenta     | al Controls |
| Content Ad     | visor —                                                   |                                                        |                                       |               |             |
|                | Ratings help<br>viewed on tl                              | you control<br>his computer                            | the Internet co                       | ontent that c | an be       |
|                |                                                           | - 💡                                                    | Enable                                | 🛛 🌍 Se        | ttings      |
| Certificates   |                                                           |                                                        |                                       |               |             |
|                | Use certifica                                             | tes for encry                                          | pted connection                       | ons and iden  | tification. |
| Clea           | ar SSL state                                              | Ce                                                     | rtificates                            | Publis        | hers        |
| AutoComple     | ete                                                       |                                                        |                                       |               |             |
|                | AutoComple<br>on webpage<br>for you.                      | te stores pre<br>s and sugge                           | vious entries<br>sts matches          | Setti         | ngs         |
| Feeds and \    | Web Slices                                                |                                                        |                                       |               |             |
| 5              | Feeds and V<br>updated con<br>can be read<br>other progra | Veb Slices pr<br>tent from we<br>in Internet E<br>ims. | ovide<br>obsites that<br>explorer and | Setti         | ngs         |
|                |                                                           |                                                        |                                       |               |             |
|                |                                                           |                                                        | ок                                    | Cancel        | Apply       |

تنظیمات کنترلی به سایتهای اینترنتی

در این قسمت انجام میگیرد.

#### content Tab – content Advisor – enable- Ratings

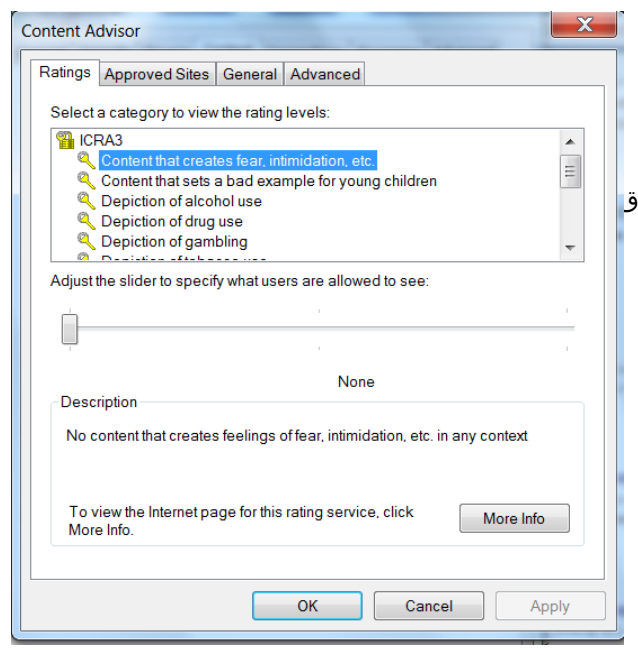

در این قسمت می توان با میزان دسترسی استفادهکنندگان از اینترنت را به سایتهای حاوی خشونت و سایتهای منافی اخلاق تغییر داد. (با انتخاب گزینه و کشبدن علامت روی میله پایین)

#### – content Advisor – enable- Approved Sites

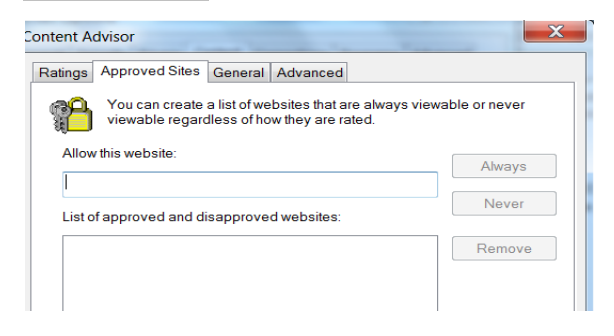

سابتها مورد علاقه خود را می توان اینجا وارد کرد

(با انتخاب نوع دسترسی، Alwayes(همیشه) یا Never(هرگز))

content Advisor – enable- General

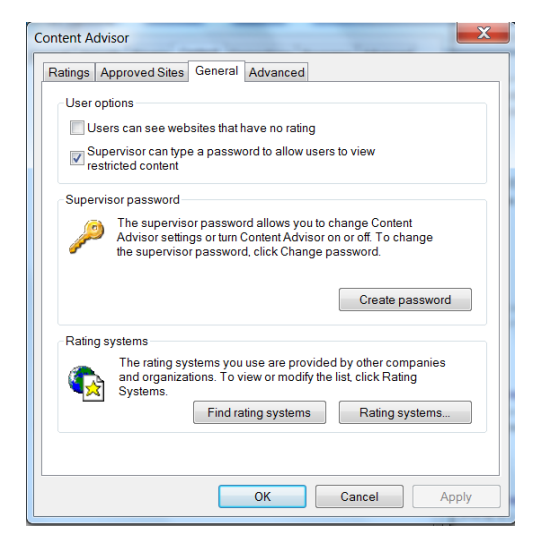

در صورتیکه بصورت Server-Client هستید، برای Clientها

تنظیمات مجوز دسترسی را باید در این قسمت کار انجام

دھىد.

یا اینکه مانند شکل بعد برای آنها پسورد درنظر گرفت.

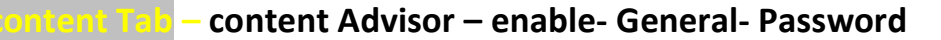

| Create Supervisor Password                                                                                                  |  |  |
|----------------------------------------------------------------------------------------------------|--|--|
| To prevent unauthorized users from changing Content<br>Advisor settings, provide a password.                                |  |  |
| Content Advisor settings can be changed or turned on<br>or off only by people who know the password.                        |  |  |
| Password:                                                                                                    |  |  |
| Confirm password:                                                                                                    |  |  |
| Provide a hint to help you remember your password. Set the hint so that others cannot use it to easily guess your password. |  |  |
| Hint                                                                                                    |  |  |
| OK Cancel                                                                                                    |  |  |

منظور از Hint این است که در این کادر کلمه ای را یاداشت می نماییم تا در صورت فراموشی پسورد، آن را به خاطر ما بیاورد توجه شود که Hint نباید به گونه ای باشد تا دیگران نیز به راحتی پسورد را حدس بزنند. که در آن صورت در قسمتAdvisor گزینه Enable به Disable تغییر خواهد یافت و در اینگونه موارد باید از setting وارد (البته با پسورد) شد. پاک کردن پسورد از طریق:registry

HEEY\_LOCAL-MASHINE\SOFTWARE\Microsoft\windows\CurrentVersion\Policies\Ratings

سپس باید string-Hint و DEORD-Key را پاک کرد.

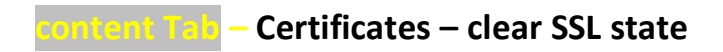

زمانی که از سایتی که مورد اطمینان است بازدید نموده و اطلاعات خود را در سایت مربوطه ولر نمایید، این اطلاعات در کامپیوتر شما نیز وجود دارد. حال سایت دیگری نیز می توان از این اطلاعات بدون اجازه شما استفاده نماید

برای پاک کردن اینگونه اطلاعات، باید از این گزینه استفاده نمایید

نکته: SSL مخفف Secure sockets layer می باشد.

ontent Tab – Certificates – Certificates

بررسی امضاهای دیجیتال و گواهینامه های امنیتی سایت های بازدید شده را در این فسمت می توان یافت

نکته: گواهی امنیتی، مدرک معتبر بودن یک شرکت است

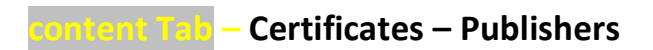

مشاهده سایتهایی که به آنها اعتماد کرده ایم

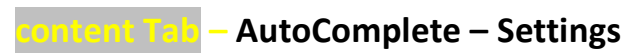

پاک کردن کلماتی که در موتورهای جستجو(مانند search (google کرده اید.

این کلمات در هارد ذخیره شده و هنگام جستجو کلماتی که قبلا تایپ شده را بصورت یک منوی کشویی نمایش می دهد

تمام مواردی را که قصد پاک کردن آن را داریدمی توانید از این پنجره انتخاب نمایید بعنوان مثال Username & Password وارد شده برای حسابهای کاربری مختلف با خارج کردن گزینه Forms از حالت انتخاب ابن اطلاعاتSave نمی شود.

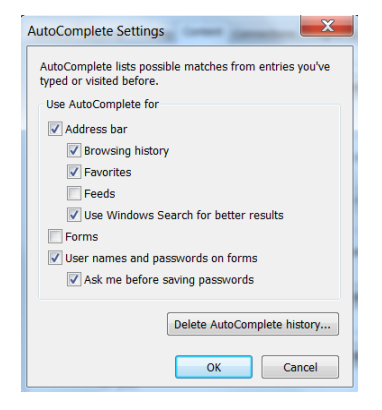

#### Connection

| x⊂<br>تنظیمات مدیوط به کانکشین (dial un, PPPOF, VPN)                          | Internet Options                                                                                    |
|-------------------------------------------------------------------------------|----------------------------------------------------------------------------------------------------|
|                                                                               | General Security Privacy Content Connections Programs Advanced                                      |
| Add: ساخت کانکشـن جدید                                                        | To set up an Internet connection, click Setup<br>Setup.                                             |
| 7                                                                             | Dial-up and Virtual Private Network settings                                                        |
| Add VPN: تنظیمات VPN و سـاخت ان                                               | Broadband Connection (default)                                                                      |
| Remove: پاک کردن کانکشـن های سـاخته شـده                                      | Add VPN                                                                                             |
| Setting: تنظیمات اضافی برای کانکشن های ساخته شده                              | Choose Settings if you need to configure a proxy Settings                                           |
|                                                                               | Never dial a connection                                                                             |
| Never dial a connection: در زمان اجرای مرورگر هیچ پیامی مبنی بر اتصال اینترنت | Dial whenever a network connection is not present                                                   |
|                                                                               | Always dial my default connection                                                                   |
| نخواهد آمد.                                                                   | Current Broadband Connection Set default                                                            |
| -                                                                             | Local Area Network (LAN) settings                                                                   |
| Dial whenever a network connection is not present: در صورتی که از یک شبکه     | LAN Settings do not apply to dial-up<br>connections. Choose Settings above for dial-up<br>settings. |
| محلی برای اینترنت استفاده می کنید و این ارتباط به هر دلیلی قطع شد، این گزینه  |                                                                                                    |
| به شـما اجازه می دهد تا از طریقDialup به اینترنت متصل گردد.                   | OK Cancel Apply                                                                                     |
| Always dial my default connection: همیشه از طریق کانکشـن پش فرض به اینترنت    | ت متصل می شود                                                                                       |

Set Default: انتخاب یک کانکشـن به عنوان کانکشـن پیش فرض از بین چند کانکشـن

LAN Setting: تنظیمات LAN برای متصل شدن به شبکه محلی

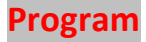

| I | nternet Opt                                                      | ions                                                           |  | _ | -        | ? <mark>- </mark> |  |   |
|---|------------------------------------------------------------------|----------------------------------------------------------------|--|---|----------|-------------------|--|---|
| ſ | General Security Privacy Content Connections Default web browser |                                                                |  |   | Programs | Advanced          |  | • |
|   | $\bigcirc$                                                       | Internet Explorer is the default web Make default              |  |   |          |                   |  |   |
|   |                                                                  | ▼ Tell me if Internet Explorer is not the default web browser. |  |   |          |                   |  |   |
|   | Manage                                                           | add-ons                                                        |  |   |          |                   |  |   |

انتخاب مرورگر پیش فرض. اگر چند مرورگر مختلف داشته باشیم

# Advance

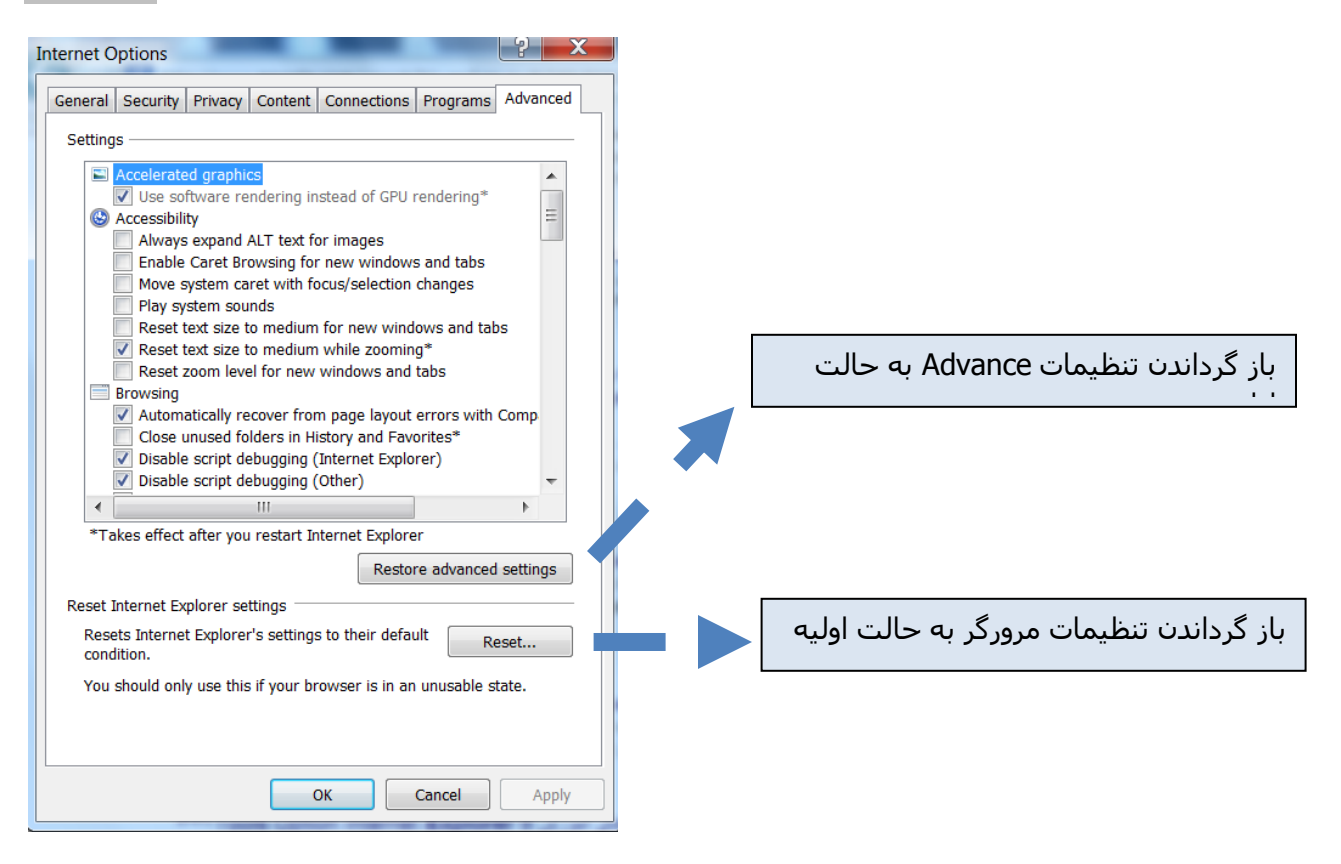

### Advance – Accessibility – always expand ALT text for image

در صورتی که عکس در یک صفحه به هر دلیل نشان داده نشود این گزینه باعث می شود که آدرس اینترنتی آن مشخص باشد

#### Advance – Accessibility – Enable caret browsing for new window and tabs

باعث می شود تا به بجای استفاده از اشاره گر ماوس با برخی کلی**(**..., End, Home, page up & page down) نیز کار کرد.

#### Advance – Accessibility – Move system caret with focous/selection change

تعیین ابعاد تصویر روی صفحه نمایش

#### Advance – Accessibility – Reset text size to medium for new windows and tab

در یک Tab جدید IE اندازه متن را به حالتMedium تعیین می مکند.

#### Advance – Accessibility – Reset text size to medium while zooming

IE بصورت خودکار اندازه متن را به حالتMedium می برد

#### Advance – Accessibility – Reset zoom level for new windows and tabs

بازگرداندن zoom صفحات به 100% در Tab جدید

#### Advance – Browsing – Use inline auto complete

جلوگیری می کند آنچه را که قبلا تایپ کرده ایم را دیگران ببینند اگر امنیت بیشتر می خوهید این گزینه تیکنداشته باشد.

#### Advance – Browsing – UTF-8 Always send URLs as

آدرس هایی که در آدرس بار نوشته می شوند به صورت یونیکد ارسال شوند تا تحت هر زبانی(در هر کامپیوتری) قابل خواندن باشند.

#### Advance – Browsing – check for internet explorer update Automaticaly

Update مرورگر – انتخاب گزینه script debugging disable باعث می شود اشکال زداییScript های صفحات وب صورت نگیرد

#### Advance – Browsing – Notify when downloads complete

اتمام دانلود را به کاربر اعلام می کند

#### Advance – Browsing – Show internet explorer on the desktop

نمایش آیکون IE در Desktop

Advance – Browsing – Use in line Auto Complete

تكميل خودكار ادامه عبارات در Address bar

#### Advance – Multimedia – Image resize enable automatic

فعال نمودن تغییر اندازه تصاویر بزرگ برای نمایش در صفحه

### Advance – Multimedia – Page Play videos in web

غیر فعال نمودن اجرای انیمیشـن، صدا و ویدئوها برای دانلود سـریعتر

#### Advance – Search from the address bar – don't save encrypted page to disk

با فعال کردن این گزینه اطلاعاتی نظیر کارت اعتباری در فولدرTemporary Internet Files باقی می ماند را ذخیره نمی کند

# Advance – Search from the address bar – Temporary Internet Files-folder when browser is closed Empty

پاک کردن فایلعلی موجود در فولدر فایلهای موقتی اینترنت پس از بستن مرورگر

#### برای پاک کردن حافظه کش مرروگر Opera مسیر زیر را دنبال کنید.

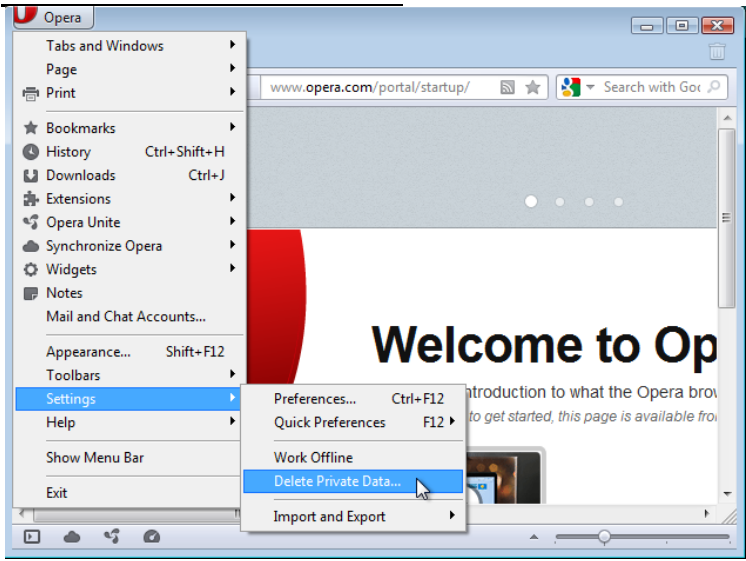

Click on Detailed Options to see what to delete

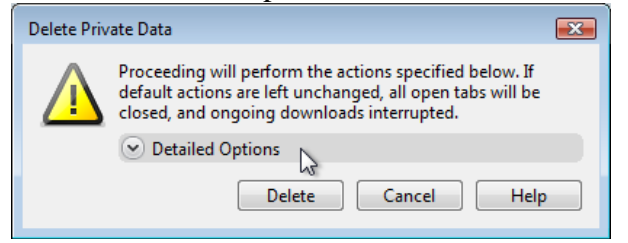

Make your settings and click on Delete

| Delete Private Data |                                                                                                    |  |  |  |  |  |  |
|---------------------|----------------------------------------------------------------------------------------------------|--|--|--|--|--|--|
|                     | Proceeding will perform the actions specified below. If<br>default actions are left unchanged, all open tabs will be<br>closed, and ongoing downloads interrupted. |  |  |  |  |  |  |
|                     | Detailed Options                                                                                                    |  |  |  |  |  |  |
|                     | Delete session cookies                                                                                                    |  |  |  |  |  |  |
|                     | Delete all cookies     Manage Cookies                                                                                                    |  |  |  |  |  |  |
|                     | Delete password protected pages and data                                                                                                    |  |  |  |  |  |  |
|                     | ✓ Delete entire cache                                                                                                    |  |  |  |  |  |  |
|                     | ☑ Delete plug-in data                                                                                                    |  |  |  |  |  |  |
|                     | ☑ Delete geolocation data                                                                                                    |  |  |  |  |  |  |
|                     | ✓ Clear history of visited pages                                                                                                    |  |  |  |  |  |  |
|                     | ✓ Clear history of downloads                                                                                                    |  |  |  |  |  |  |
|                     | ✓ Clear bookmark visited time                                                                                                    |  |  |  |  |  |  |
|                     | Clear all email account passwords                                                                                                    |  |  |  |  |  |  |
|                     | Clear Password Manager Manage Passwords                                                                                                    |  |  |  |  |  |  |
|                     | Delete persistent storage                                                                                                    |  |  |  |  |  |  |
|                     | ✓ Close all tabs                                                                                                    |  |  |  |  |  |  |
|                     | Delete Cancel Help                                                                                                    |  |  |  |  |  |  |

Delete: This method shows you how to Delete Private Data

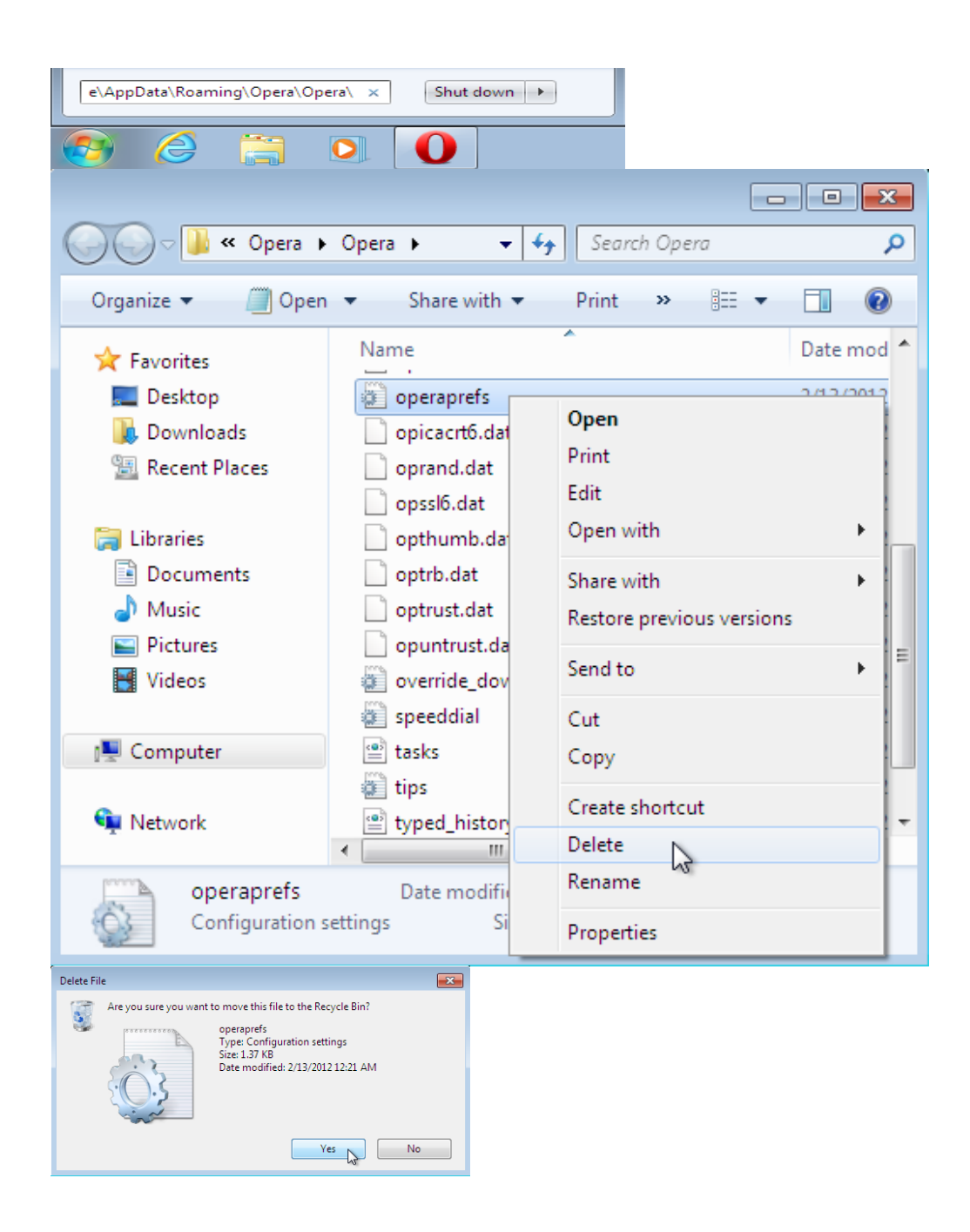

# C:\>del %AppData%\Opera\Opera\operaprefs.ini